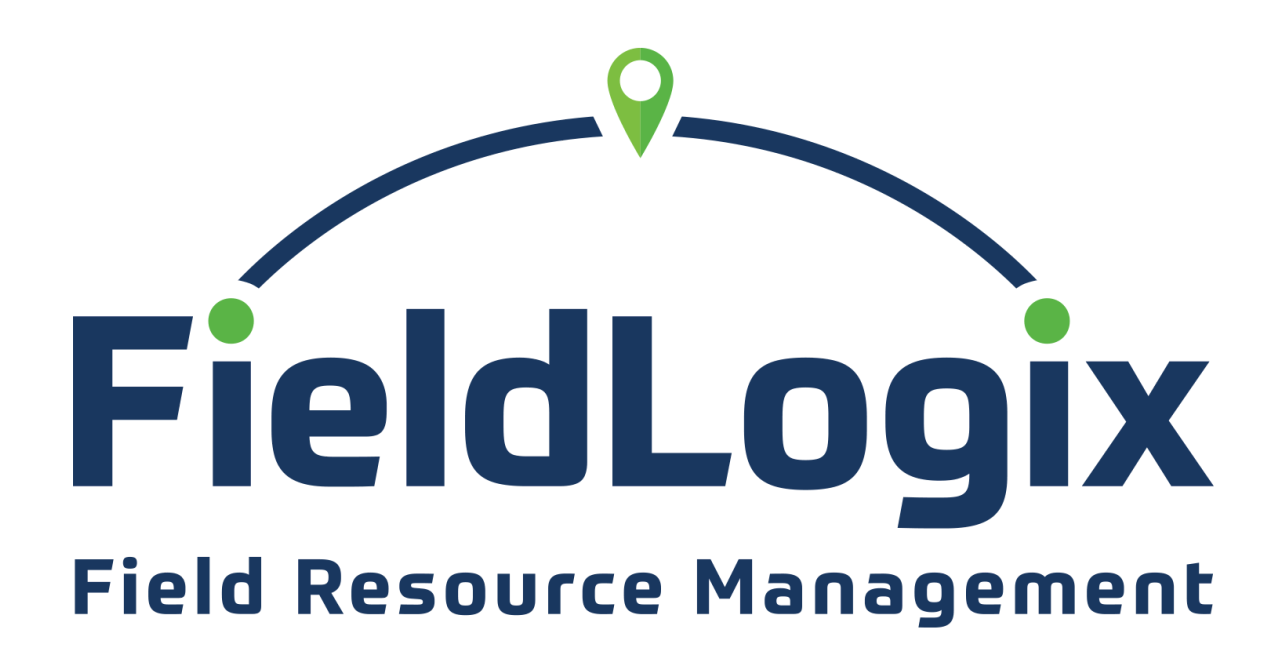

Servicetrade Integration Guide

# Servicetrade Integration Guide By FieldLogix

### Version 1.2.1 – April 2025 Copyright © 2018 FieldLogix

Permission is granted to copy, distribute and/or modify this document under the terms of the GNU Free Documentation License, Version 1.2 or any later version published by the Free Software Foundation; with no Invariant Sections, no Front-Cover Texts, and no Back-Cover Texts. A copy of the license is included in the section entitled "GNU Free Documentation License".

## **Table of Contents**

| About FieldLogix                  | 4  |
|-----------------------------------|----|
| Servicetrade Integration Features | 5  |
| About This Guide                  | 6  |
| Prerequisites                     | 7  |
| Setup                             | 8  |
| Servicetrade Account setup        | 8  |
| Servicetrade User Setup           | 10 |
| FieldLogix Integration User Setup | 12 |
| FieldLogix Bridge Setup           | 13 |
| Bridge Configuration              | 14 |
| Verify the Integration            | 17 |

## **About FieldLogix**

FieldLogix is a GPS fleet & workforce management application. It gives organizations the ability to monitor vehicle locations, statuses, history, health, and driver behavior. The company has been working with fleets of all sizes throughout North America since 2002.

With FieldLogix, organizations can:

### Monitor technician locations in real-time

View current technician locations on Google maps along with statuses, live traffic conditions, etc.

### View technician history

Review paths traveled to jobs, jobsite arrival and departure times, workday start and end times, etc.

### Monitor driver safety

Receive alerts when drivers violate posted speed limits, monitor aggressive driving, and get notifications when they leave defined service areas.

### Monitor vehicle health

Monitor engine diagnostics such as check engine light status, MPG's, fluid levels and temperature, fuel levels, etc.

#### Monitor driver behavior

Know which drivers are wasting fuel due to excessive idling, speeding, and other poor driving habits.

### **Dispatch routes to drivers**

Build and optimize routes and dispatch them to your drivers' mobile devices.

## **Servicetrade Integration Features**

With the Servicetrade integration, you have the ability to view your Servicetrade appointments within the FieldLogix maps along with your technicians' locations.

The integration creates Landmarks in FieldLogix with your Servicetrade Service Appointments. The newly created appointments in Servicetrade will display on the FieldLogix maps within seconds of creation. Editing appointments will also edit the landmark within FieldLogix. When a job is completed in Servicetrade, it will disappear from FieldLogix.

With the integration, you can...

#### View all jobs on the FieldLogix map

View all of your upcoming jobs on the FieldLogix map along with your technicians' locations.

#### Determine technician proximity to jobs

You can dispatch new jobs to your closest available technicians.

#### View technician status

Quickly determine which technicians are at which jobs by viewing the map.

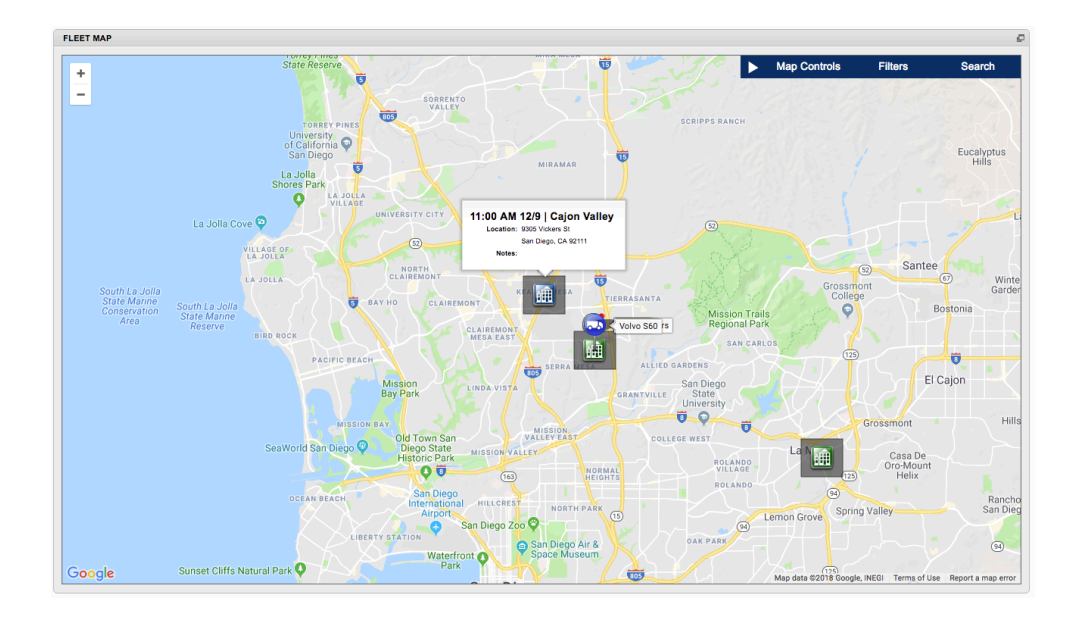

## **About This Guide**

This guide has been setup to provide you with an overview of the FieldLogix Bridge and how to configure the Servicetrade integration.

If you require assistance in setting up the integration, please contact us at **support@fieldlogix.com**.

### Prerequisites

### **Account Prerequisites**

- You have an active FieldLogix Field Resource Management account.
- You have an active Servicetrade account.
- You are using the "dispatch" or "scheduling" functionality within Servicetrade.
- Your Servicetrade account has the **Vehicle Tracking** Asset type setup.

### Servicetrade User Prerequisites

- It is recommended that you set up a dedicated Servicetrade user for the FieldLogix integration.
- The new Servicetrade user should have access to Vehicle Tracking in the Asset Types settings within Servicetrade.
- The new Servicetrade user should have **Account Admin** access rights in Servicetrade.
- **Important:** You must log into Servicetrade with the newly created Servicetrade user account one time in order to accept the End User License Agreement (EULA).

### Servicetrade Account Setup

New homepage version

Go to My Account / My Company in the left navigation menu

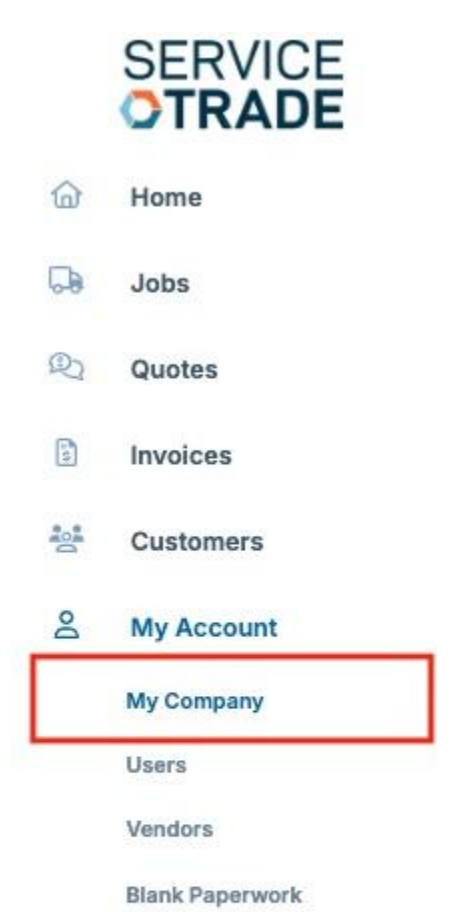

Click the **Edit** link in the top right corner of the section that contains your company's name.

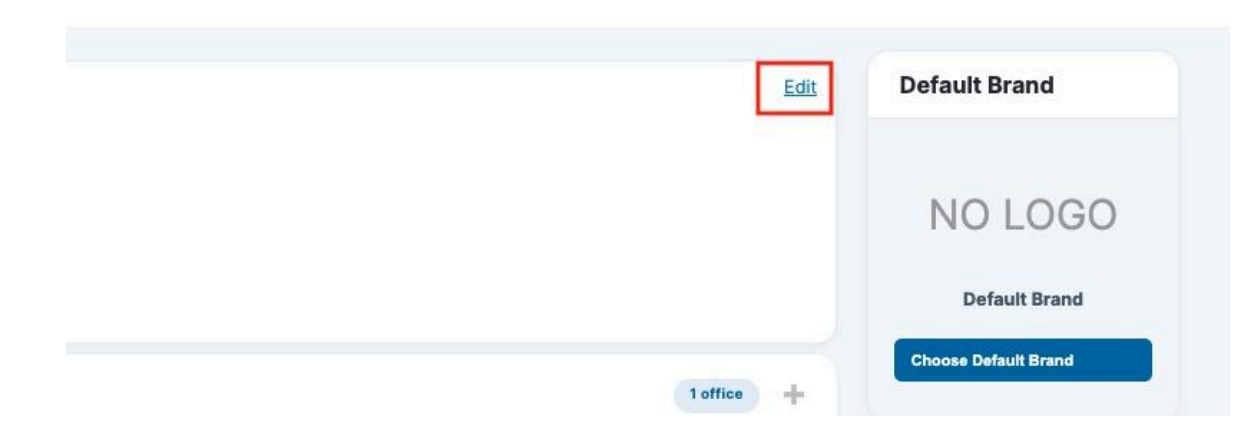

Scroll to the bottom of the page and click the checkbox for **(VHTRK) Vehicle Tracking** and click **save**.

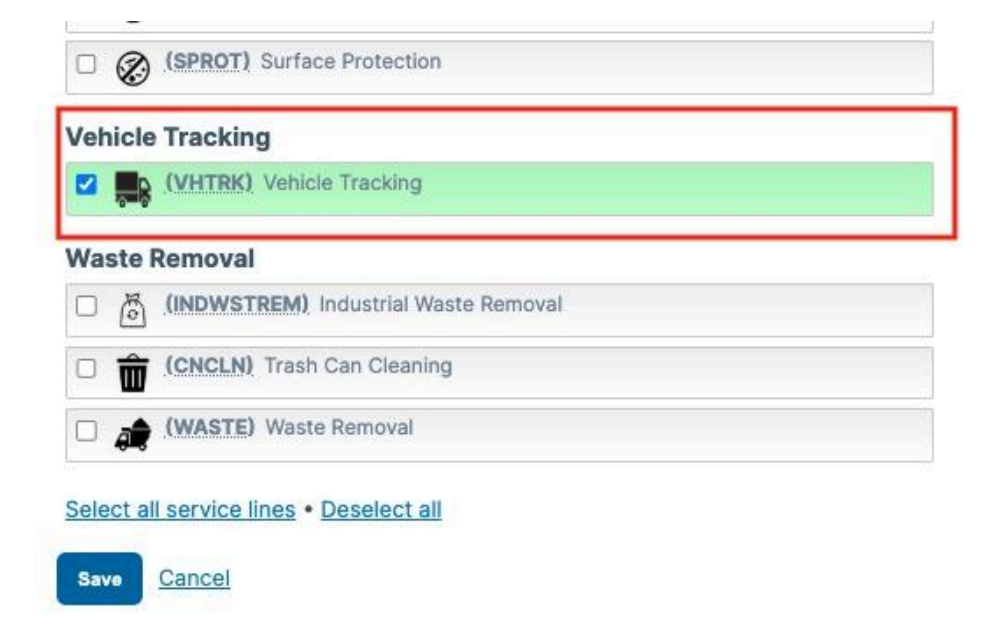

Go to the **Settings** page from the left navigation menu in Servicetrade.

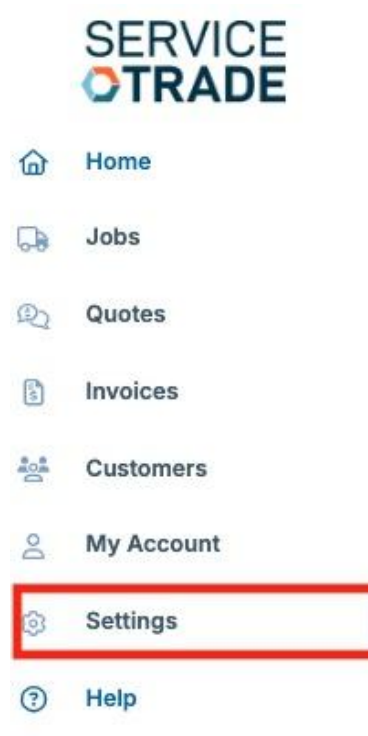

Expand the **Asset Types** section and select **Vehicle** under the **Vehicle Tracking** item (*which may be under the Other Service Lines section*) and click **save**.

| Asset Types                                                                                                    | 2 asset types = |
|----------------------------------------------------------------------------------------------------|-----------------|
| Configure your company's asset types                                                                                      |                 |
| 3 Select the asset types that you want to use in your account. You can also change your company's provided service lines. |                 |
| Provided Service Lines (1 / 1)                                                                                            | -               |
| ■ Vehicle Tracking                                                                                                    |                 |
| Vehicle                                                                                                    |                 |

## Servicetrade User Setup

Create your new dedicated Servicetrade integration user

Go back to **Settings** in the left menu.

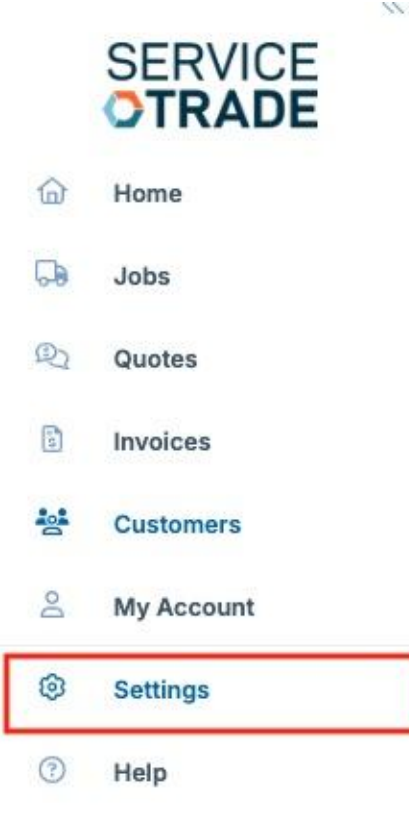

Click the Users section to expand it and click Add User.

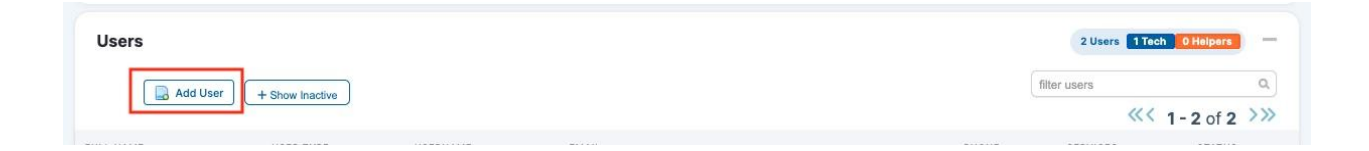

Enter a username, password and other details for the integration user. Scroll to the bottom of the screen and select the User is a Technician check box and the **Vehicle Tracking (VHTRK)** checkbox and click **save**.

| User                       | is a Helper 👘    | -                        |  |
|----------------------------|------------------|--------------------------|--|
| ech Provides Service Lines | rvice Lines Vehi | cle Tracking             |  |
|                            | <b>Z</b>         | (VHTRK) Vehicle Tracking |  |

### Servicetrade User Login

Log into the Servicetrade portal with the new user account one time and accept the End User License Agreement (EULA).

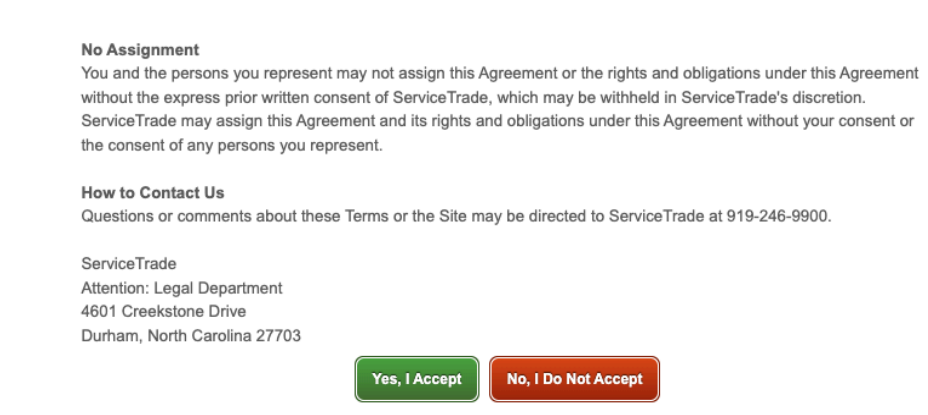

## FieldLogix User Setup

### FieldLogix Integration User Setup

It is recommended that you set up a specific user account in FieldLogix for the Bridge (i.e. "mycompanyapi"). Be sure to give the account full account access. There is no fee to add this user.

Log into <u>https://secure.fieldlogixgps.com</u> and setup a new user, go to **Settings > Manage Users** in FieldLogix.

| New Features     Idea Center | Manage Users                   |                                                                                                    |    |
|------------------------------|--------------------------------|----------------------------------------------------------------------------------------------------|----|
|                              | MANAGE USERS                   |                                                                                                    |    |
| Fleet View                   | - FILTER USERS                 | Edit User                                                                                                    | ×  |
| 🧑 Green 🕨                    | Search for First Name, Last Na | 1: USER DETAILS 2: USER PERMISSIONS 3: VIEWABLE GROUPS                                                                                           |    |
| ⇒ Dispatch                   | Create User                    | User Details                                                                                                    |    |
| Reports                      | Username                       | Editing a user's details allows you to change the general specifics of a user, as well as change their permission level and<br>access to assets. | er |
| 🧬 Maintenance 🕞              | - Me -                         | Username:                                                                                                    |    |
| 📲 Settings 🛛 🔻               |                                | First Name:                                                                                                    |    |
| Company Information          |                                | Last Name:                                                                                                    |    |
| Manage Fleet                 |                                | Email Address:                                                                                                    |    |
| Manage Locations             |                                | Baseward                                                                                                    |    |
| Manage Users                 |                                | Passwora:                                                                                                    |    |
| Manage Drivers               |                                | Confirm Password:                                                                                                    |    |
| Manage Groups                |                                | Continue to Permissions Save and Exit                                                                                                    |    |
| Manage Notifications         |                                |                                                                                                    |    |
| Report Scheduling            |                                |                                                                                                    |    |
| Manage Billing               |                                |                                                                                                    |    |
|                              |                                |                                                                                                    |    |
|                              |                                |                                                                                                    |    |
|                              |                                |                                                                                                    |    |
|                              |                                |                                                                                                    |    |
|                              |                                |                                                                                                    |    |
|                              |                                |                                                                                                    |    |
|                              |                                |                                                                                                    |    |
|                              |                                |                                                                                                    |    |
|                              |                                |                                                                                                    |    |
|                              |                                |                                                                                                    | 1. |
|                              |                                |                                                                                                    |    |

## FieldLogix Bridge Setup

Go to https://flxbridge.com

Use the newly created FieldLogix username and password to log into the Bridge.

Click on the Integrations option in the left column and select Servicetrade from the drop down.

Enter your newly created Servicetrade account username and password to login.

| FIELDLOGIX BRIDGE |               |                         | palmer <del>-</del> |
|-------------------|---------------|-------------------------|---------------------|
| INTEGRATIONS      |               | servicetrade            |                     |
|                   | a Credentials | Configuration           |                     |
|                   |               | Account Not Verified    |                     |
|                   |               | USERNAME<br>myusername  |                     |
|                   |               | PASSWORD                |                     |
|                   |               | Login with ServiceTrade |                     |
|                   |               |                         |                     |
|                   |               |                         |                     |

### FieldLogix Bridge Configuration

After logging into your Servicetrade account, you have the option to modify the pre-configured integration options by selecting the Configuration tab.

The current pre-configured integration fields are mapped to FieldLogix as follows:

| Servicetrade Appointment          | FieldLogix Landmark |  |  |
|-----------------------------------|---------------------|--|--|
| Time Date   Service Location Name | Name                |  |  |
| Address                           | Address             |  |  |
| City                              | City                |  |  |
| State                             | State               |  |  |
| Zip                               | Zip                 |  |  |
| Job ID   Description of Service   | Description         |  |  |

You have the option to change the mapping for the Landmark Name to "Time | Date | Service Address".

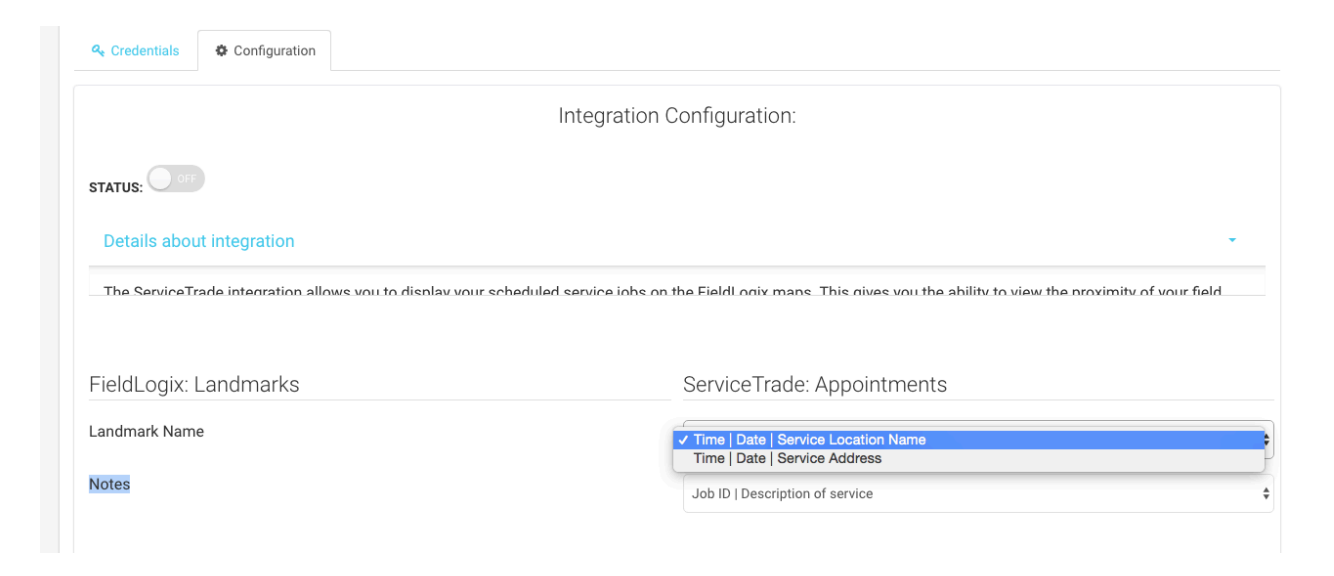

Be sure to enter an e-mail address to receive alerts if there are any issues with the integration (i.e. the user's Servicetrade credentials stop working).

Also, select your preferred time zone.

| Email Sett | ings                 |    |
|------------|----------------------|----|
|            | NOTIFICATIONS EMAIL: |    |
|            | yourname@company.com |    |
|            |                      |    |
| Other Sett | ings                 |    |
|            | RECORDS TIMEZONE:    |    |
|            | итс                  | \$ |

After setting your preferences, click "save changes".

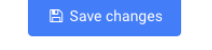

Change the status button to "on" in order to sync your data.

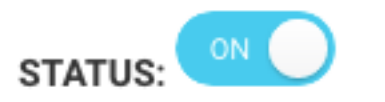

A message will then display asking you if you would like to sync your initial data. When you click "yes, sync my data", the system will insert all of the service appointments between the current time and 24 hours from now into FieldLogix.

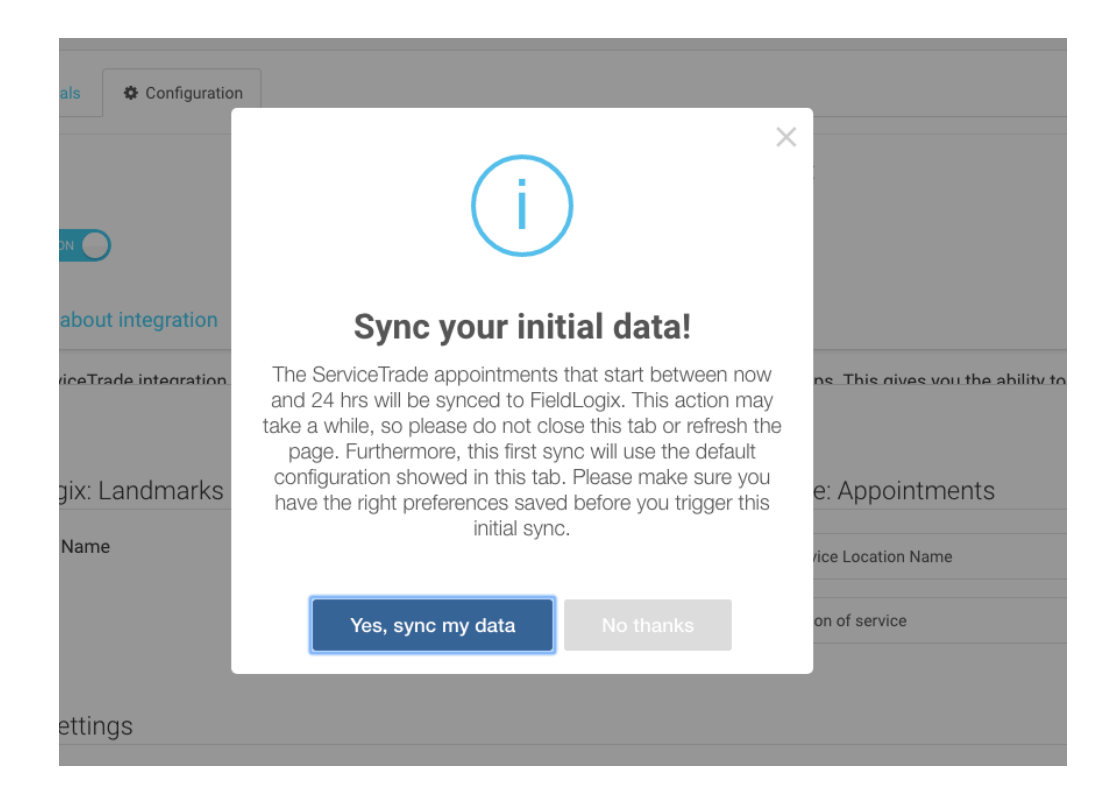

You can also disassociate an account with FieldLogix by going to the Credentials tab and selecting "disassociate account". This will disconnect the integration between both systems.

| Credentials          |
|----------------------|
| ✓ Account Verified   |
| Disassociate Account |
|                      |

## Verify the Integration

Verify that the integration is working by logging into your FieldLogix account and going to **Settings > Manage Locations.** 

You will then see a list of locations under the "manage landmarks" section. If the integration is working, you should see a list of your service appointments similar to the image below.

| NAGE LANDMARKS                                                                  |        |                          |                                                                                |       |       |               |                 |
|---------------------------------------------------------------------------------|--------|--------------------------|--------------------------------------------------------------------------------|-------|-------|---------------|-----------------|
| FILTER LANDMARKS Search for Landmark Name or Address: Clear Search Clear Search |        | Search Clear Search U    | UPLOAD LANDMARKS<br>Upload multiple landmarks from a CSV file Upload Landmarks |       |       |               |                 |
| Create Landmark                                                                 | ⇒ lcon | Address                  | City                                                                           | State | Zip   | Edit Landmark | Delete Landmark |
| 01:30:00 PM 12/9   El Cajon                                                     | ۵      | 11908 Cypress Canyon rd. | San Diego                                                                      | CA    | 92131 | Edit          | Delete          |
| 2:00:00 PM 12/08   La Mesa                                                      | 0      | 8329 La Mesa Boulevard   | La Mesa                                                                        | CA    | 91942 | Edit          | Delete          |
| 04:00:00 PM 12/21   Escondido                                                   |        | 9640 Granite Ridge Dr    | San Diego                                                                      | CA    | 92123 | Edit          | Delete          |
|                                                                                 | 0      | 0305 Vickers St          | San Diego                                                                      | CA    | 92111 | Edit          | Delete          |

Contact us at <a href="mailto:support@fieldlogix.com">support@fieldlogix.com</a> if you should encounter any problems with setting up the integration.